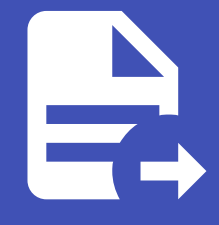

#### ABLESTACK Online Docs ABLESTACK-V4.0-4.0.15

# 학과별 도메인 분리 방안

# 학과별 도메인 분리 방안

### 개요

도메인은 ABLESTACK 환경에서 계정과 리소스를 계층적으로 관리할 수 있는 최상위 단위로, 학과나 부서 등 조직 단위로 활용할 수 있습니다. 각 도메인은 하위 도메인과 계정(Account) 을 포함할 수 있으며, 이를 통해 멀티테넌시(Multi-tenancy) 구조를 지 원합니다. 도메인 간 자원을 격리된 환경에서 독립적으로 사용할 수 있도록 구성함으로써 보안성과 독립성을 동시에 확보할 수 있습니다.

#### i Info

해당 문서에서 사용되는 도메인은 학과, 학부, 조직, 팀 등 관리 단위를 의미합니다. 계정은 해당 도메인에 포함된 사용자 그룹입니 다.

자원 사용 범위

1. 도메인 및 계정 별 자원 사용가능 범위를 이미지로 확인할 수 있습니다.

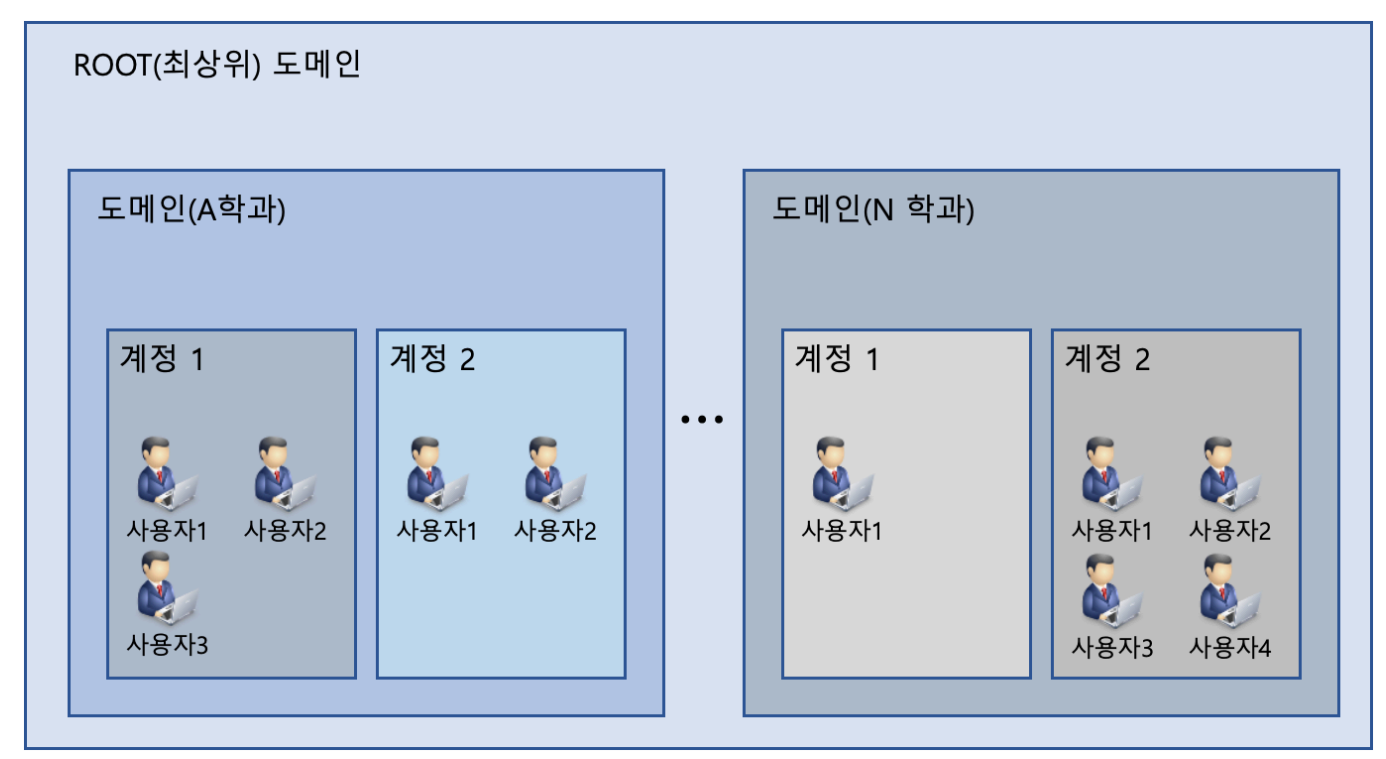

• ROOT 관리자

• 모든 도메인, 모든 계정의 컴퓨트, 네트워크, 템플릿, 이미지, 스토리지 자원 사용 및 관리 가능

• 도메인 관리자

• 해당 도메인에 포함된 모든 계정의 컴퓨트, 네트워크, 템플릿, 이미지, 스토리지 자원 사용 및 관리 가능

• 계정

• 해당 계정에 포함된 모든 **사용자** 의 컴퓨트, 네트워크, 템플릿, 이미지, 스토리지 자원 사용 및 관리 가능

## 도메인 구성(자원) 제한하기

가상머신, 네트워크, cpu, memory, 볼륨 등 자원을 설정에 따라 도메인(A학과)에 생성 제한할 수 있습니다.

| i Info             | )    |              |           |                           |
|--------------------|------|--------------|-----------|---------------------------|
| 구성 제한              | 값이 - | 1 인 경우 제한 없음 | 음을 의미합니다. |                           |
|                    | ACK  | 도 한 기본보기     |           | 、 送台 v  通  山 (            |
| (1) 네시오드           |      |              |           |                           |
| △ 컴퓨트              | Ý    | Q 24         | Q         | 도메인 상세 제한 구성계한 설정 이벤트 코멘트 |
| 톱 스토리지             | ~    | 🖂 ROOT       |           | 최대 사용자 VM                 |
| 🔅 네트워크             | ~    | 匝 A학과        |           | -1                        |
| 조 이미지              | ~    | 면 B학과        |           | 최대 Public IP 주소           |
| 🔛 이벤트              |      | 1 011        |           | - 1<br>최대 불륭              |
| [1] 프로젝트           |      |              |           | 4                         |
| <u>요</u> : 역할      |      |              |           | 최대 스냅샷                    |
| <i>হ</i> শাস্ত     |      |              |           | -1                        |
| 다.<br>도메인          |      |              |           | 최대 행플릿                    |
| 슈 이고라스트러워          | v    |              |           | -1                        |
| <u>III</u> 0=4==44 |      |              |           | and the the               |
| 🗂 서비스 오퍼링          | ~    |              |           | 치대 VPC                    |
| (3) 구성             | ~    |              |           | -1                        |
| ∥ 도구               | ~    |              |           | 최대 CPU 코어                 |
| EE API 문서          |      |              |           | -1                        |
|                    |      |              |           | 최대 메모리(MIB)               |
|                    |      |              |           |                           |
|                    |      |              |           | 의 위 가는 프도디지(GB)           |
|                    |      |              |           | 최대 2차 스토리지(GiB)           |
|                    |      |              |           | -1                        |
|                    |      |              |           | <u>8</u> 4471             |
| i.                 |      |              |           |                           |

- 구성 제한 탭을 클릭합니다.
- 제한할 값을 설정합니다.
- 보내기 버튼을 클릭하여 구성 제한 설정합니다.

### 계정에 자원 제한 하기

가상머신, 네트워크, cpu, memory, 볼륨 등 자원을 설정에 따라 계정에 생성을 제한할 수 있습니다.

# 1 Info

구성 제한 값이 -1 인 경우 제한 없음을 의미합니다. 도메인 구성(자원) 제한을 초과하면 자원 생성을 할 수 없습니다.

|              | CK |                                             |                       | 생성 🗸 🛛 🛵 admin cloud |
|--------------|----|---------------------------------------------|-----------------------|----------------------|
| 🕐 대시보드       |    |                                             |                       |                      |
| △ 컴퓨트        | ~  | ☆ / 계정 / a-domain ③ C 입데이트                  |                       |                      |
| 는 스토리지       | ~  |                                             |                       |                      |
| 🔅 네트워크       | ~  | A a-domain                                  | 상세 제한 구성제한 인증서 설정 이벤트 |                      |
| 조 이미지        | ~  | 2                                           | 최대 사용자 VM             |                      |
|              |    | Ateli                                       | 10                    |                      |
| <u>보</u> 이벤트 |    | <ul> <li>Enabled</li> </ul>                 | 최대 Public IP 주소       |                      |
| [1] 프로젝트     |    |                                             | 20                    | × · ·                |
| R: 역할        |    | (IIII) eea83065-ed6e-4649-aecd-3b81df6fe9e6 | 최대 볼륨                 |                      |
| AQ 계정        |    | 여하                                          | 20                    |                      |
| 电 도메인        |    | 🕞 Domain Admin                              | 최대 스냅샷                |                      |
| 이프라스트러최      | v  | 도메인                                         | 20                    |                      |
| ш с_ч_чи     |    | 면 A학과                                       | 최대 템플릿                |                      |
| 🖆 서비스 오퍼링    | ~  | 생성의                                         | 20                    |                      |
| (2) 구성       | ~  | 한 2025. 4. 14. 오후 3:04:23                   | 최대 네트워크               |                      |
| -            |    |                                             | 20                    |                      |
| ∥ 도구         | ř  | 요 사용자 비기                                    | 최대 VPC                |                      |
| EE API 문서    |    |                                             | 20                    |                      |
|              |    | © VM 보기                                     | 최대 CPU 코어             |                      |
|              |    | 曰 볼륨 보기                                     | 40                    |                      |
|              |    | 器 네트워크 보기                                   | 최대 메모리(MiB)           |                      |
|              |    | 0.55112146121                               | 40960                 |                      |
|              |    |                                             | 최대 기본 스토리지(GiB)       |                      |
|              |    | 문 Userdata 보기                               | 200                   |                      |
|              |    | ID 템플릿 보기                                   | 최대 2차 스토리지(GiB)       |                      |
|              |    |                                             | 400                   |                      |
|              |    |                                             | 보내기                   | _                    |
|              |    |                                             |                       | e                    |

- 구성 제한 탭을 클릭합니다.
- 제한할 값을 설정합니다.
- 보내기 버튼을 클릭하여 구성 제한 설정합니다.

도메인 활용 시나리오

도메인 및 계정의 구분 방식에 따라 사용자 간 자원 공유 가능 여부를 시나리오를 통해 확인할 수 있습니다.

#### 시나리오 1

하나에 계정에 여러 사용자(학생)를 생성하여, 모든 학생이 자원을 공유 하도록 구성

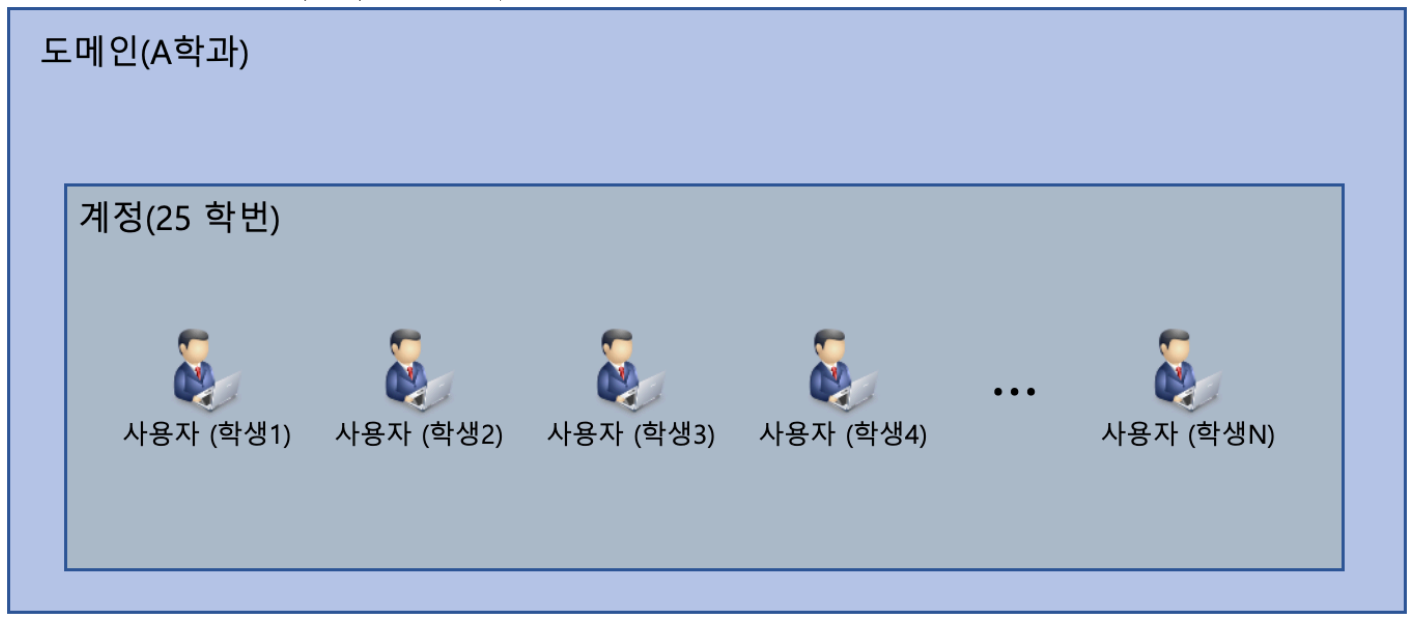

• 25학번 계정에 포함된 사용자(학생) 모두 가상머신, 네트워크, 볼륨 이미지, 템플릿 등 자원 공유

습니다.

### 공유 자원 생성 방법

ROOT 관리자 및 도메인(A학과) 관리자는 하위 포함한 계정에 공유자원을 생성하여 모든 계정이 접근 가능하도록 생성할 수 있

- 계정(팀)에 포함된 사용자(학생) 모두 가상머신, 네트워크, 볼륨 이미지, 템플릿 등 자원 공유하고 다른 계정(팀)과는 자원 격 리

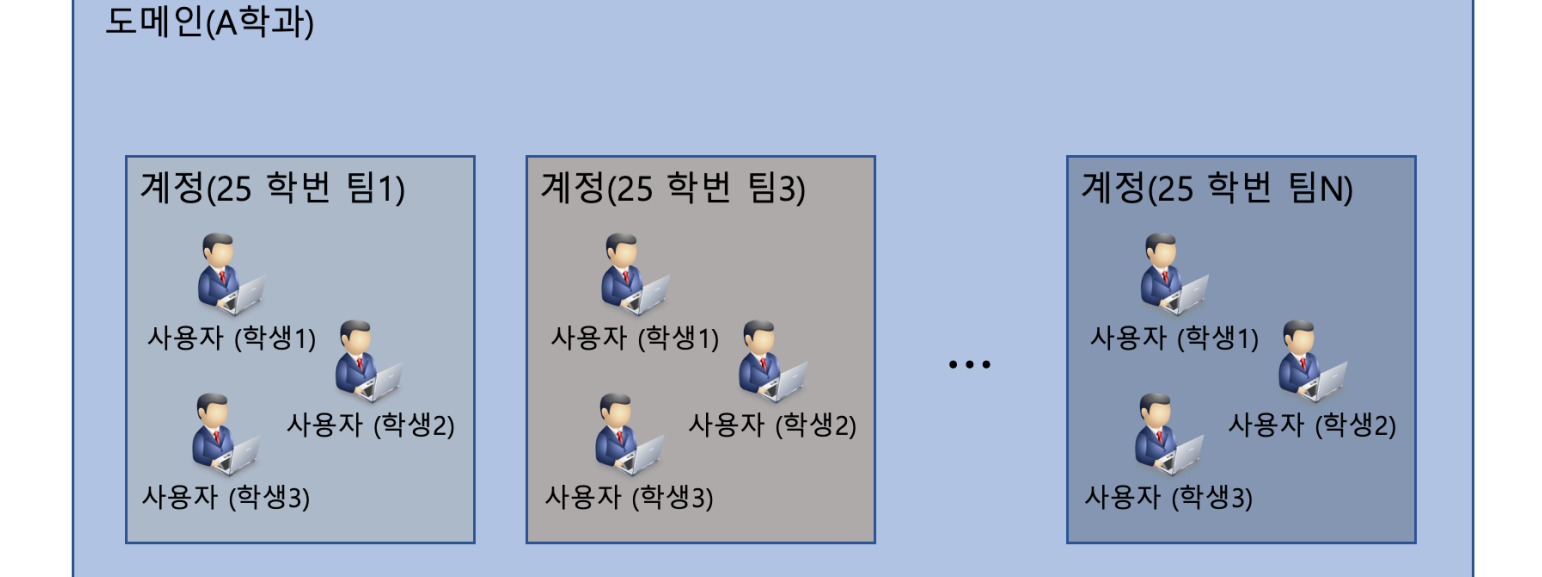

하나에 계정(팀)에 여러 사용자(학생)를 생성하여 계정(팀) 별로 자원을 공유하도록 구성

시나리오 3

• 학생 모두 자원을 공유하지 않음

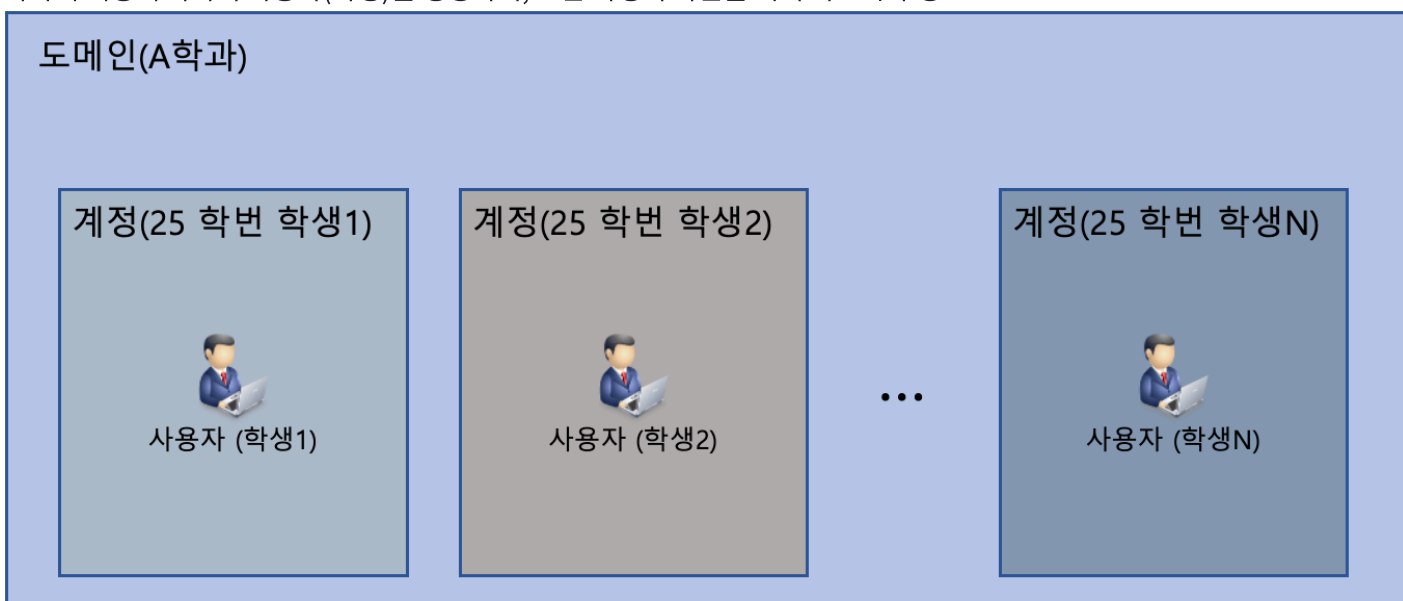

하나에 계정에 하나의 사용자(학생)를 생성하여, 모든 학생이 자원을 격리 하도록 구성

시나리오2

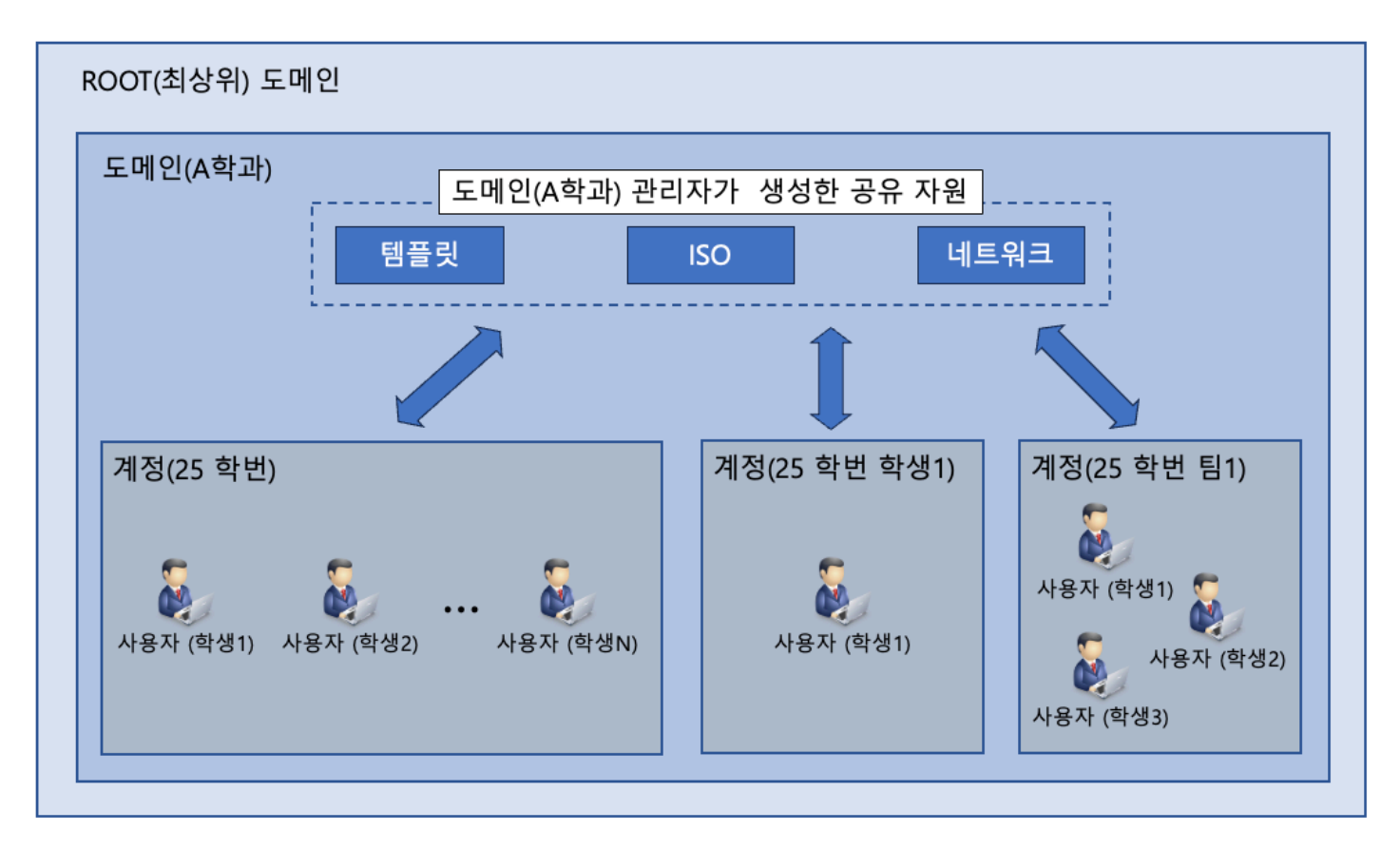

- 공유 템플릿: 모든 계정에서 공통적으로 사용 가능한 가상머신 템플릿을 제공할 떄 사용
- 공유 ISO: 모든 계정에서 공통적으로 사용 가능한 가상머신 템플릿을 제공할 떄 사용
- 공유 네트워크: 계정간 네트워크 공유가 필요한 경우 사용

도메인 및 계정간 통신 가능한 네트워크 생성 방법

Shared 네트워크로 공유할 범위(모두, 도메인, 계정, 프로젝트)를 설정하여 범위에 포함된 모든 계정이 사용가능한 네트워크를 만들 수 있습니다.

1. admin 관리자로 로그인

#### 2. 네트워크 추가 메뉴로 이동하여 네트워크 추가버튼을 클릭합니다.

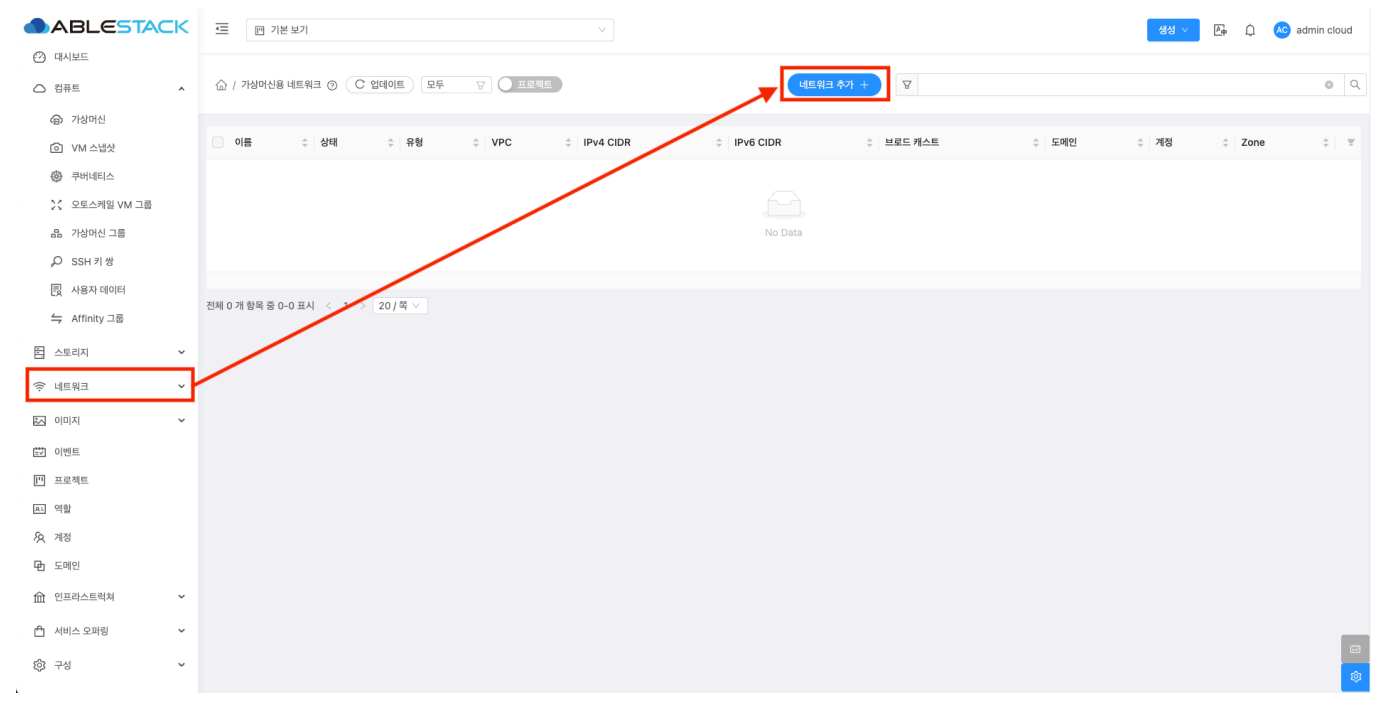

- 왼쪽 사이드 메뉴중 네트워크 를 클릭합니다.
- 네트워크 추가 버튼을 클릭하여 네트워크 추가 화면을 호출합니다.
- 3. shared 네트워크를 만들기 위한 값을 입력합니다.

# 1 Info

해당 입력값은 예시입니다. 환경에 맞게 구성하세요.

| ABLESTACK                             | 〒 同 기본 비기                         |                                       |                                        |    |       | 생성 ~~ |          | admin cloud |
|---------------------------------------|-----------------------------------|---------------------------------------|----------------------------------------|----|-------|-------|----------|-------------|
|                                       |                                   | 네트워크 추가 📀                             | ×                                      |    |       |       | <u>.</u> | aunin ciodu |
|                                       | ☆ / 가상마신용 네트워크 ③ (C 업데이트) 모두      | Isolated L2 shared                    |                                        |    |       |       |          | ٥ ٩         |
| (8) 가입니신                              | 이름 수상태 수유형                        | * 이름                                  |                                        | 스트 | 승 도메인 | ☆ 계정  | 2 Zone   | ÷           |
| [···································· |                                   | shared-network                        |                                        |    |       |       |          |             |
|                                       |                                   | 설명 ①                                  |                                        |    |       |       |          |             |
| ›< 오토스케일 VM 그룹                        |                                   | 모든 계정 사용 가능한 네트워크                     |                                        |    |       |       |          |             |
| 음 가상머신 그룹                             |                                   | * Zone 🛈                              |                                        |    |       |       |          |             |
| ,O SSH키쌍                              |                                   | zone                                  |                                        |    |       |       |          |             |
| - 맛 사용자 데이터                           |                                   | 물리 네트워크 🛈                             |                                        |    |       |       |          |             |
|                                       | 전체 0 개 항목 중 0-0 표시 < 1 > 20 / 쪽 ∨ | Physical Network 1                    |                                        |    |       |       |          |             |
| 티 스트리피 🗸 🗸                            |                                   | * VLAN/VNI ①                          |                                        |    |       |       |          |             |
|                                       |                                   |                                       |                                        |    |       |       |          |             |
| 여 네트워크 *                              |                                   | VLAN ID/임위 공속 주의 🕖                    |                                        |    |       |       |          |             |
| · 지미지 ·                               |                                   | Secondary VLAN 유형①                    |                                        |    |       |       |          |             |
| 11 이벤트                                |                                   | 없음 커뮤니티 isolated 비규칙                  |                                        |    |       |       |          |             |
| [1] 프로젝트                              |                                   | 범위                                    |                                        |    |       |       |          |             |
| A: 역합                                 |                                   | 모두 도메인 계정 프로젝트                        |                                        |    |       |       |          |             |
| ি খন                                  |                                   | • 네트워크 오퍼링 🗇                          |                                        |    |       |       |          |             |
|                                       |                                   | 기본 공유 네트워크오퍼링                         |                                        |    |       |       |          |             |
| 변 도에진                                 |                                   | IPv4                                  |                                        |    |       |       |          |             |
| 命 인프라스트럭쳐 🛛 👻                         |                                   |                                       |                                        |    |       |       |          |             |
| 🛱 서비스 오퍼링 🗸 🗸                         |                                   | the gateway of the network. Required  | the netmask of the network. Required   |    |       |       |          |             |
| <sub>63 구성</sub> ~                    |                                   | IPv4 시작 IP①                           | IPv4 종료 IP①                            |    |       |       |          | 12          |
|                                       |                                   | the beginning IP address in the netwo | the ending IP address in the network I |    |       |       |          | Ŕ           |

- shared 탭을 클릭합니다.
- **이름:** 이름를 입력합니다.
- 설명: 설명를 입력합니다.
- Zone: Zone을 선택합니다.

- 물리 네트워크:물리 네트워크를 선택합니다.
- VLAN/VNI: VLAN/VNI를 입력합니다.
- 범위: 범위를 원하는 범위로 선택합니다.
  - 모두 : 모든 계정 사용 가능
  - 도메인 : 선택한 도메인 포함된 모든 계정 사용 가능
  - 계정 : 특정 계정 사용 가능
- 네트워크 오퍼링: 네트워크 오퍼링을 선택합니다.

|                            | 프 기본보기                            | 기본 공유 네트워크오퍼링 🗸                            |                                        |    |       | 생성   | <u>× Б</u> | 🔊 admin cloud |
|----------------------------|-----------------------------------|--------------------------------------------|----------------------------------------|----|-------|------|------------|---------------|
| 🕐 대시보드                     |                                   | IPv4                                       |                                        |    |       |      |            |               |
| △ 컴퓨트 ^                    | 슈 / 가상머신용 네트워크 ③ C 업데이트 모두        | IPv4 게이트웨이 ①                               | IPv4 넷마스크 ①                            |    |       |      |            | 0 Q           |
| ④ 가상머신                     |                                   | 10.1.1.1                                   | 255.255.0.0                            |    |       |      |            |               |
| I VM 스냅샷                   | □ 이름                              | IPv4 시작 IP 🔅                               | IPv4 종료 IP 🕞                           | 스트 | ‡ 도메인 | ☆ 계정 | ¢ Zone     | \$ T          |
| 高 쿠버네티스                    |                                   | 10.1.1.2                                   | 10.1.1.254                             |    |       |      |            |               |
|                            |                                   | 서비스용 네트워크의 라우터에 대한 IPv4 주소 ①               |                                        |    |       |      |            |               |
|                            |                                   | IPV4 address to be assigned to a router in | a shared network                       |    |       |      |            |               |
| 品 가상머신 그룹                  |                                   | DNS 1 🛈                                    | DNS 2 ()                               |    |       |      |            |               |
| ,O SSH키쌍                   |                                   | the first IPv4 DNS for the network         | the second IPv4 DNS for the network    |    |       |      |            |               |
| 🕞 사용자 데이터                  |                                   |                                            |                                        |    |       |      |            |               |
| ⇒ Affinity 그룹              | 전체 0 개 항목 중 0-0 표시 < 1 > 20 / 쪽 < | IPv6                                       |                                        |    |       |      |            |               |
|                            |                                   | IPv6 게이트웨이 ①                               | IPv6 CIDR ①                            |    |       |      |            |               |
| 집 스토리시 🔹                   |                                   | the gateway of the IPv6 network. Req       | the CIDR of IPv6 network, must be at I |    |       |      |            |               |
| 🔶 네트워크 🗸 🖌                 |                                   | IPv6 시작 IP 🔅                               | IPv6 종료 IP 🕕                           |    |       |      |            |               |
| 전 이미지 · ·                  |                                   | the beginning IPv6 address in the IPv      | the ending IPv6 address in the IPv6 n  |    |       |      |            |               |
|                            |                                   | 서비스용 네트워크의 라우터에 대한 IPv6 주소 ①               |                                        |    |       |      |            |               |
| EV 이벤트                     |                                   | IPV6 address to be assigned to a router in | a shared network                       |    |       |      |            |               |
| [1] 프로젝트                   |                                   | IPv6 DNS1 (i)                              | IPv6 DNS2 (i)                          |    |       |      |            |               |
| A: 역할                      |                                   | the first IPv6 DNS for the network         | the second IPv6 DNS for the network    |    |       |      |            |               |
| <i>1</i> <mark>2</mark> 계정 |                                   | 네트윈크 드웨이 ①                                 |                                        |    |       |      |            |               |
| 면 도메인                      |                                   | network domain                             |                                        |    |       |      |            |               |
| 슈 인프라스트럭쳐 ~                |                                   | IP 주소 사용 숨기기 ①                             |                                        |    |       |      |            |               |
| 🖆 서비스 오퍼링 🗸 🗸              |                                   |                                            |                                        |    |       |      |            |               |
| <b>愈</b> 구성 ~              |                                   |                                            | 취소 확인                                  |    |       |      |            | E<br>E        |

- IPv4 게이트웨이: 이름를 입력합니다.
- IPv4 넷마스크 : 이름를 입력합니다.
- **IPv4 시작 IP :** 이름를 입력합니다.
- **IPv4 종료 IP :** 이름를 입력합니다.
- 확인 버튼를 클릭하여 공유 네트워크를 생성합니다.

|                              | ➡ 까 기본보기                     |           |        |             |             |            | 생성      | 🚬 🗛 雄 (  | admin cloud |
|------------------------------|------------------------------|-----------|--------|-------------|-------------|------------|---------|----------|-------------|
| 🕐 대시보드                       |                              |           |        |             |             |            |         |          |             |
| △ 컴퓨트                        | ☆ / 가상머신용 네트워크 ③ C 업데이:      | E Rè A O  | 프로젝트   |             | 네트워크 추가 🕂 🛛 | sha        |         |          | 0 Q         |
| 1 스토리지                       |                              |           |        |             |             |            |         |          |             |
| 여 네트워크 ^                     | 이름                           | ≑ 상태      |        | IPv4 CIDR   | IPv6 CIDR   | ≑ 브로드 캐스트  | ☆ 도메인 ↔ | 계정 🗘 Zon | ie ÷ T      |
| 器 가상머신용 네트워크                 | ਂ ਨੱਖ shared-network         | : • Setup | Shared | 10.1.0.0/16 |             | vlan://200 | ROOT    | ZON      | e           |
| ₀å₀ VPC                      | 전체 1개 항목 중 1-1 표시 < 1 > 20 / | 쪽 ∨       |        |             |             |            |         |          |             |
| 😂 VNF 기기                     |                              |           |        |             |             |            |         |          |             |
| ◎ Public IP 주소               |                              |           |        |             |             |            |         |          |             |
| ଜା <mark>ଘ</mark> AS Numbers |                              |           |        |             |             |            |         |          |             |
| ☐ 사이트간 사설네트워크(VP             |                              |           |        |             |             |            |         |          |             |
| ♀ VPN 사용자                    |                              |           |        |             |             |            |         |          |             |
| ☐ VPN 고객 게이트웨이               |                              |           |        |             |             |            |         |          |             |
| 게스트 VLAN                     |                              |           |        |             |             |            |         |          |             |
| IPv4 서브넷                     |                              |           |        |             |             |            |         |          |             |
| ~ ~                          |                              |           |        |             |             |            |         |          |             |
| 한 이벤트                        |                              |           |        |             |             |            |         |          |             |
| [1] 프로젝트                     |                              |           |        |             |             |            |         |          |             |
| 요. 역할                        |                              |           |        |             |             |            |         |          |             |
| ·A 계정                        |                              |           |        |             |             |            |         |          |             |
| 电 도메인                        |                              |           |        |             |             |            |         |          |             |
| ☆ 인프라스트럭쳐 ✓                  |                              |           |        |             |             |            |         |          |             |
| 🖞 서비스 오퍼링 🗸 🖌                |                              |           |        |             |             |            |         |          | 8           |

• 만들어진 공유 네트워크는 설정한 범위(모두, 도메인, 계정)에 따라 사용 가능합니다.

### 모든 사용자 공개 템플릿 생성 방법

공개 템플릿으로 도메인 아이디 설정에 따라 공유할 범위(모두, 도메인, 계정, 프로젝트)를 설정하여 범위에 포함된 모든 계정이 사용가능한 템플릿을 만들 수 있습니다.

- 1. admin 관리자로 로그인
- 2. 템플릿 추가 메뉴로 이동하여 URL로 템플릿 등록 버튼을 클릭합니다.

|                  | 토 [편 기본보기 ~ ]                     |                 | 생성 🗸 🗛 🗘 🗛   | dmin cloud |
|------------------|-----------------------------------|-----------------|--------------|------------|
| ☑ 대시보드           |                                   |                 |              |            |
| △ 컴퓨트 ~          | ☆ / 혐플릿 ③ ( C 업데이트 ) 모두           | URL로 템플릿 등록 + 📀 | Q            | 0 Q        |
| 는 스토리지 ~         |                                   | 로컬에서 템플릿 업로드    |              |            |
| 네트워크 <           | 이름 💠 상태 💠 OS 유형 💠 하이퍼             | 바이저 💠 크기 💠 계정   | ☆ 템플릿형식 ☆ 순서 | ÷ = ±      |
| 지 이미지            |                                   |                 |              |            |
| 10 템플릿           |                                   | No Data         |              |            |
| 凸 iso            |                                   |                 |              |            |
| 🐵 쿠버네티스 ISO      |                                   |                 |              |            |
| ₩ 이벤트            | 전체 0 개 항목 중 0-0 표시 < 1 > 20 / 쪽 < |                 |              |            |
| 비 프로젝트           |                                   |                 |              |            |
| 욘 역할             |                                   |                 |              |            |
| <i>ম</i> ম সাম্ব |                                   |                 |              |            |
| 면 도메인            |                                   |                 |              |            |
| 순 인프라스트럭쳐 ~      |                                   |                 |              |            |
| 🖞 서비스 오퍼링 🗸      |                                   |                 |              |            |
| lŵ 구성 🗸 🗸        |                                   |                 |              |            |
|                  |                                   |                 |              |            |
| EE API 문서        |                                   |                 |              |            |
|                  |                                   |                 |              |            |
|                  |                                   |                 |              |            |
|                  |                                   |                 |              | \$         |
| - 이ᄍ 니이더         | 메니즈 이미지 > 테프리 르 크리하니다             |                 |              |            |

- 왼쪽 사이드 메뉴중 이미지 > 템플릿 를 클릭합니다.
- URL로 템플릿 등록 버튼을 클릭하여 URL로 템플릿 등록 화면을 호출합니다.
- 3. 공개 템플릿을 만들기 위한 값을 입력합니다.

|             | < 프 ☑ 기본보기                        | URL로 템플릿 등록 📀 ×                                                                       |         |          | ଷଧ 🗸 🕼 🗘 🗸 | admin cloud |
|-------------|-----------------------------------|---------------------------------------------------------------------------------------|---------|----------|------------|-------------|
| €2) 대시보드    |                                   |                                                                                       |         |          |            |             |
| △ 컴퓨트       | ✔ 습 / 템플릿 ③ C 업데이트 모두 중 ○ 프로      | • URL 🛈                                                                               | (P) [A] |          |            | <u> </u>    |
|             | u l                               | the URL of where the template is hosted. Possible URL include http:// and https://    |         |          |            |             |
| E TEAM      | - 이름 수 상태 수 OS 유형                 | • 이름 ()                                                                               | 계정      | ☆ 템플릿 형식 | \$ 순서      | \$ ¥        |
| 🔅 네트워크      | ×                                 | Rocky-9.5.qcow2                                                                       |         |          |            |             |
| 조 이미지       | *                                 | 설명 ①                                                                                  |         |          |            |             |
|             |                                   | Rocky-9.5-x86_64-minimal                                                              |         |          |            |             |
|             |                                   | * Zone 🛈                                                                              |         |          |            |             |
| 円 ISO       |                                   | zone ×                                                                                |         |          |            |             |
| 🐵 쿠버네티스 ISO |                                   | 도메인 아이디 🕜                                                                             |         |          |            |             |
| 😥 이벤트       | 전체 0 개 항목 중 0-0 표시 🧹 1 > 20 / 쪽 🗸 | an optional domainid. If the account parameter is used, domainid must also b $ \lor $ |         |          |            |             |
| [] 프로젝트     |                                   | * 하이퍼바이저① * 형식①                                                                       |         |          |            |             |
| a: 048)     |                                   | KVM V QCOW2 V                                                                         |         |          |            |             |
|             |                                   | 압축/중복제거 🔅                                                                             |         |          |            |             |
| শর শার্থ    |                                   |                                                                                       |         |          |            |             |
| 면 도메인       |                                   | 직접 다운로드 ①                                                                             |         |          |            |             |
| ① 인프라스트럭쳐   | <b>~</b>                          |                                                                                       |         |          |            |             |
|             |                                   | 루트 디스크 컨트롤러                                                                           |         |          |            |             |
| [] 시비브 포세형  |                                   | osdefault $\vee$                                                                      |         |          |            |             |
| 段 구성        | <b>*</b>                          | * OS 유형 ()                                                                            |         |          |            |             |
| <i>₿</i> 도구 | •                                 | Rocky Linux 9 V                                                                       |         |          |            |             |
| M and the   |                                   | 템플릿 형식 ①                                                                              |         |          |            |             |
| EEI API 문서  |                                   | the type of the template. Valid options are: USER/VNF (for all users) and SYS $\vee$  |         |          |            |             |
|             |                                   | CPU 아키텍처 ①                                                                            |         |          |            |             |
|             |                                   | the CPU arch of the template. Valid options are: x86_64, aarch64 $\qquad \lor$        |         |          |            |             |
|             |                                   | 태그 ①                                                                                  |         |          |            | 1           |
|             |                                   |                                                                                       |         |          |            |             |

- **URL**: URL을 입력합니다.
- **이름 :** 이름를 입력합니다.
- 설명: 설명을 입력합니다.
- Zone: Zone을 선택합니다.
- 도메인 아이디: 도메인 아이디를 선택 또는 미선택합니다.
  - 도메인 미선택: 모든 계정에서 사용가능
  - 도메인 선택 : 선택한 도메인 계정에서 사용가능
- 하이퍼바이저: 하이퍼바이저를 선택합니다.
- 형식: 형식을 선택합니다.
- **OS 유형 :** OS 유형을 선택합니다.

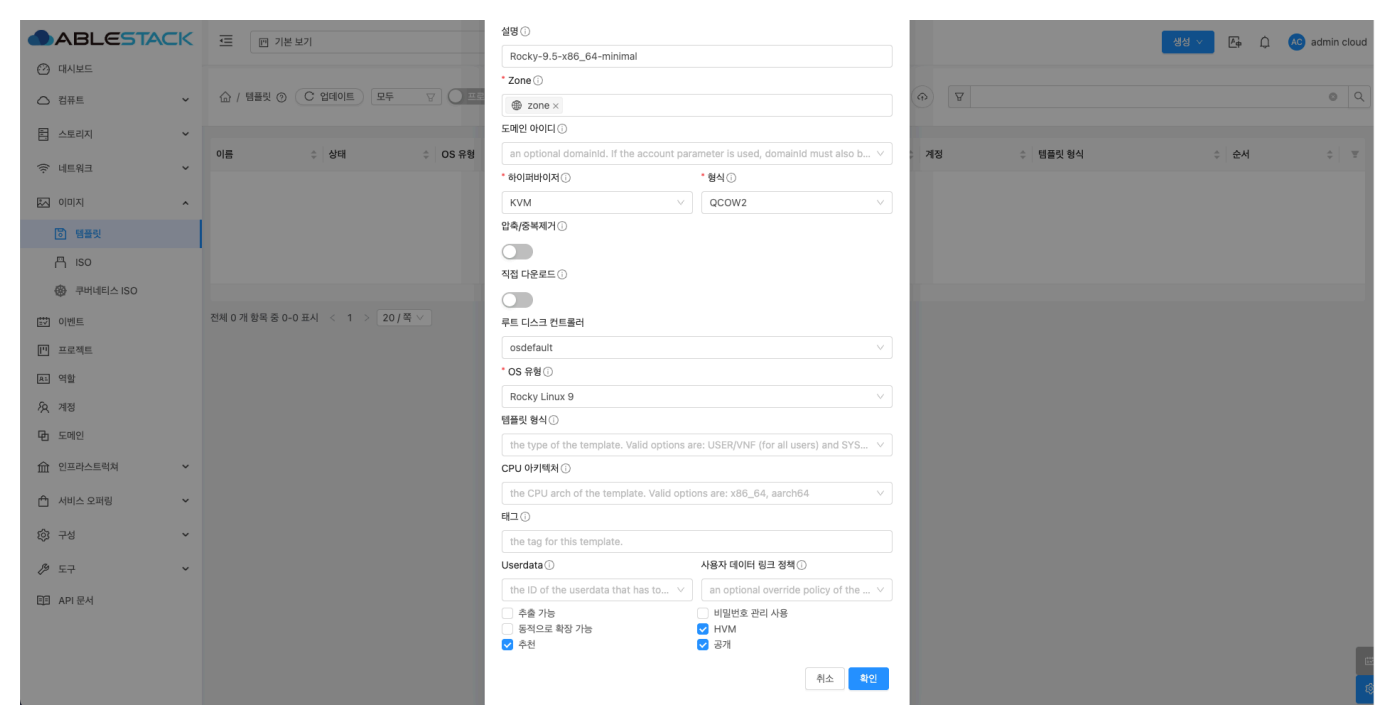

• **추천 :** 추천을 선택합니다.

- 체크시 가상머신 생성시 템플릿 추천 선택 목록에 보여줍니다.
- **공개 :** 공개를 선택합니다.
  - 체크시 등록한 사용자만 선택할 수 있습니다.
- 확인 버튼를 클릭하여 공유 템플릿을 생성합니다.

#### 모든 사용자 공개 이미지 생성 방법

공개 이미지로 도메인 아이디 설정에 따라 공유할 범위(모두, 도메인, 계정, 프로젝트)를 설정하여 범위에 포함된 모든 계정이 사용가능한 ISO를 만들 수 있습니다.

1. admin 관리자로 로그인

2. ISO 추가 메뉴로 이동하여 ISO 등록 버튼을 클릭합니다.

| ABLESTACK     | <Ξ ጦ 기본보기                         |              |      | 생성 🗸 💽 🗘 | AC admin cloud |
|---------------|-----------------------------------|--------------|------|----------|----------------|
| 🕐 대시보드        |                                   |              |      |          |                |
| △ 컴퓨트         | ☆ / ISO ③ C 업데이트 모두 ♡ 프로젝트        | ISO 등록 + 💮 🛛 |      |          | 0 Q            |
| E 스토리지 🗸      |                                   | 로컬에서 ISO 업로드 |      |          |                |
| 등 네트워크        | 이름 수 상태                           | . 크기         | ☆ 계정 | ☆ 순서     | ÷ – ±          |
| K 001 ^       |                                   |              |      |          |                |
| 6 템플릿         |                                   | No Data      |      |          |                |
| 円 iso         |                                   |              |      |          |                |
| 🐵 쿠버네티스 ISO   |                                   |              |      |          |                |
| <u>≝♥</u> 이벤트 | 전체 0 개 항목 중 0-0 표시 < 1 > 20 / 쪽 ∨ |              |      |          |                |
| [1] 프로젝트      |                                   |              |      |          |                |
| <u>유</u> . 역할 |                                   |              |      |          |                |
| AQ 718        |                                   |              |      |          |                |
| 도메인           |                                   |              |      |          |                |
| 순 인프라스트럭쳐 *   |                                   |              |      |          |                |
| 🖞 서비스 오퍼링 🗸 🖌 |                                   |              |      |          |                |
| ② 구성 ~        |                                   |              |      |          |                |
|               |                                   |              |      |          |                |
| EE API 문서     |                                   |              |      |          |                |
|               |                                   |              |      |          |                |
|               |                                   |              |      |          |                |
|               |                                   |              |      |          | ۵              |
|               |                                   |              |      |          |                |

- 왼쪽 사이드 메뉴중 **이미지 > ISO** 를 클릭합니다.
- ISO 등록 버튼을 클릭하여 ISO 등록 화면을 호출합니다.

3. 공개 ISO를 만들기 위한 값을 입력합니다.

| ABLESTAC    | К | 프 기본보기                            | ISO 등록 ⑦                                 | ×                                                | <   |      | 생성 ~  | 👍 🗘 💩 admin cloud |
|-------------|---|-----------------------------------|------------------------------------------|--------------------------------------------------|-----|------|-------|-------------------|
| 🕐 대시보드      |   |                                   |                                          |                                                  | -1  |      |       |                   |
| △ 컴퓨트       | ~ | ☆ / ISO ② C 업데이트 모두 ♡ 프로직         | • URL 🗊                                  |                                                  | 1   | 8    |       | <b>୦</b> ସ୍       |
|             | ~ |                                   | the URL to where the ISO is currently be | eing hosted                                      |     |      |       |                   |
|             |   | 이름 수 상태                           | * 이름 ()                                  |                                                  | - 1 | ☆ 계정 | \$ 순서 | \$ <b>T</b>       |
| 🔅 네트워크      | ~ |                                   | Rocky-9.5-x86_64-dvd.iso                 |                                                  |     |      |       |                   |
| 조 이미지       | ~ |                                   | 설명 ①                                     |                                                  | . 1 |      |       |                   |
| [5] 테프리     |   |                                   | Rocky-9.5-x86_64-dvd.iso                 |                                                  |     |      |       |                   |
|             |   |                                   | 직접 다운로드 🗊                                |                                                  |     |      |       |                   |
| H ISO       |   |                                   |                                          |                                                  |     |      |       |                   |
| 🐵 쿠버네티스 ISO |   |                                   | * Zone 🛈                                 |                                                  |     |      |       |                   |
| 🔛 이벤트       |   | 전체 0 개 항목 중 0-0 표시 < 1 > 20 / 쭉 ∨ | ⊕ 모든 Zones                               | ~                                                |     |      |       |                   |
| [1] 프로젝트    |   |                                   | 도메인 아이디 ①                                |                                                  |     |      |       |                   |
| 81 역할       |   |                                   | an optional domainId. If the account par | rameter is used, domainId must also b $ arsia{}$ |     |      |       |                   |
| তি খাস      |   |                                   | 부팅 가능                                    |                                                  |     |      |       |                   |
| 7X 110      |   |                                   |                                          |                                                  |     |      |       |                   |
| ഥ 도메인       |   |                                   | * OS 유형 🛈                                |                                                  |     |      |       |                   |
| ① 인프라스트럭쳐   | ~ |                                   | Rocky Linux 9                            |                                                  |     |      |       |                   |
| 🗂 서비스 오퍼링   | ~ |                                   | CPU 아키텍처 ①                               |                                                  |     |      |       |                   |
|             |   |                                   | the CPU arch of the ISO. Valid options a | ire: x86_64, aarch64 V                           |     |      |       |                   |
| ® 78        | ř |                                   | Userdata 🛈                               | 사용자 데이터 링크 정책 ①                                  |     |      |       |                   |
| ℬ 도구        | ~ |                                   | the ID of the userdata that has to V     | an optional override policy of the V             |     |      |       |                   |
| EE API 문서   |   |                                   | 주술 가능 ①                                  | डगा ()<br>                                       |     |      |       |                   |
|             |   |                                   | ***                                      |                                                  |     |      |       |                   |
|             |   |                                   | 72U                                      | 54-15 48 /15 U                                   |     |      |       |                   |
|             |   |                                   | 비민버희 과리 사용 ①                             |                                                  |     |      |       |                   |
|             |   |                                   | 비율전포 전비 사용 ①                             |                                                  |     |      |       | 10                |

- **URL :** URL을 입력합니다.
- **이름 :** 이름를 입력합니다.
- **설명 :** 설명을 입력합니다.
- Zone: Zone을 선택합니다.
- 도메인 아이디: 도메인 아이디를 선택 또는 미선택합니다.
  - 도메인 미선택: 모든 계정에서 사용가능
  - 도메인 선택 : 선택한 도메인 계정에서 사용가능
- **OS 유형 :** OS 유형을 선택합니다.

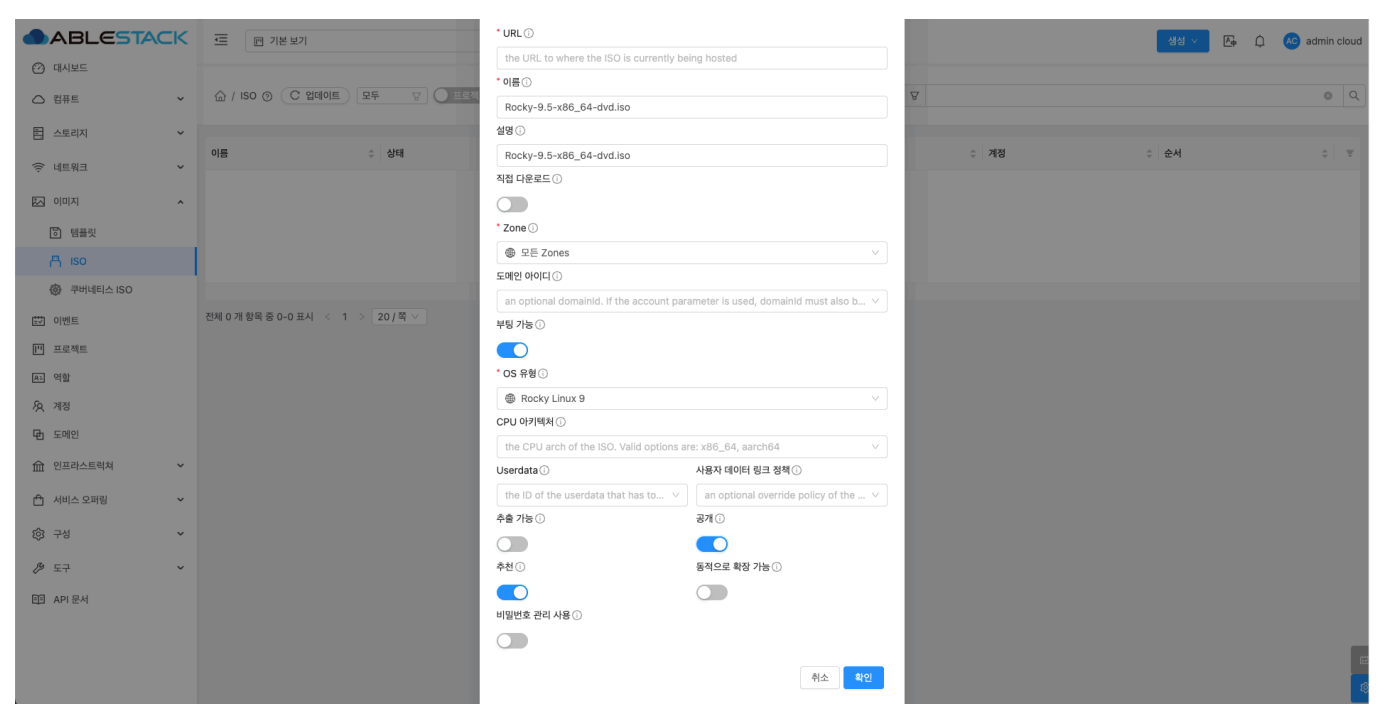

- **추천 :** 추천을 선택합니다.
  - 체크시 가상머신 생성시 ISO 추천 선택 목록에 보여줍니다.
- 공개: 공개를 선택합니다.

- 체크시 등록한 사용자만 선택할 수 있습니다.
- 확인 버튼를 클릭하여 공유 ISO을 생성합니다.

# ABLESTACK Online Docs